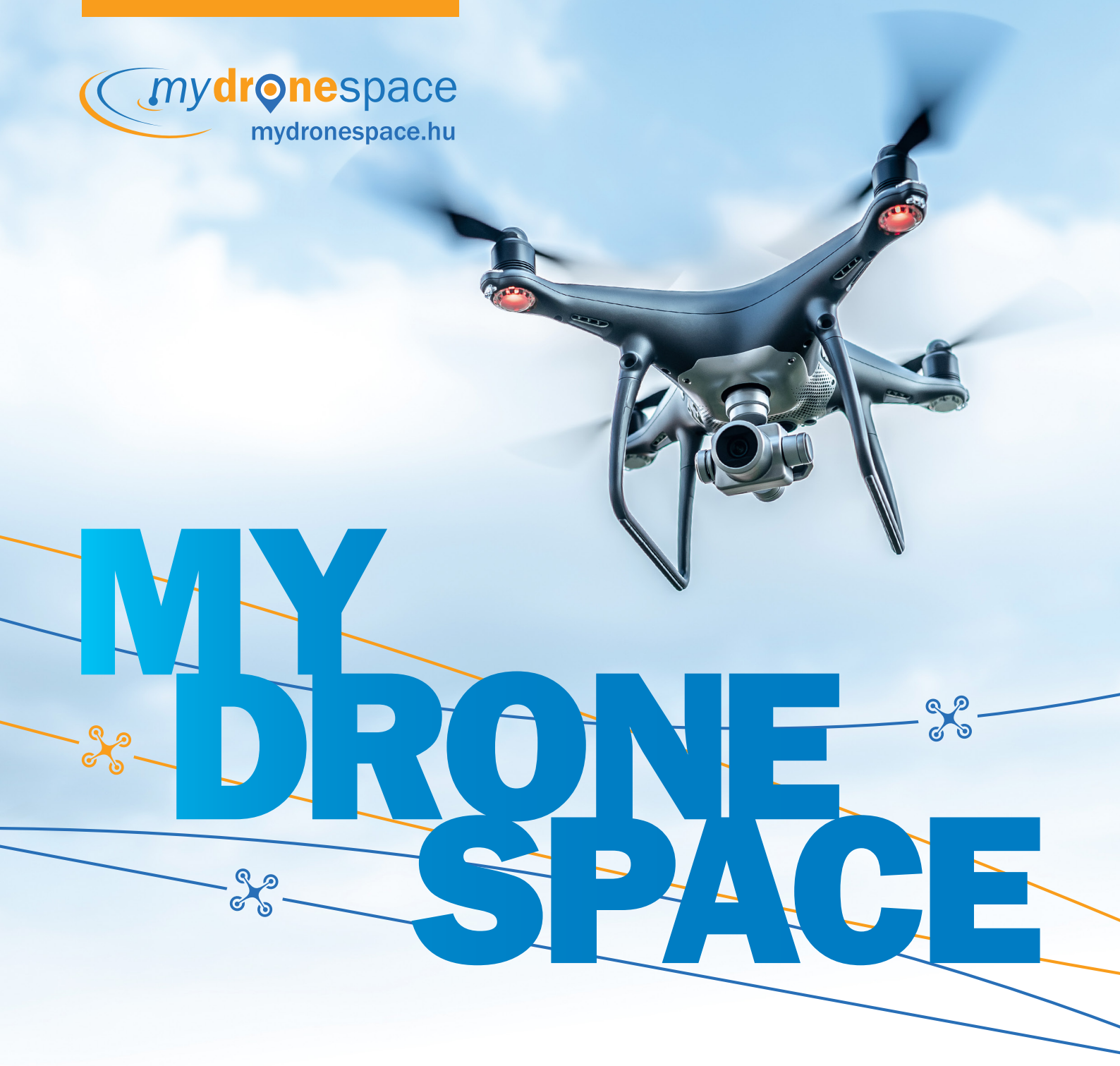

### TESZT VERZIÓ

FELHASZNÁLÓI ÚTMUTATÓ (2020 tavasz)

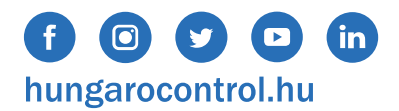

**HungaroControl** 

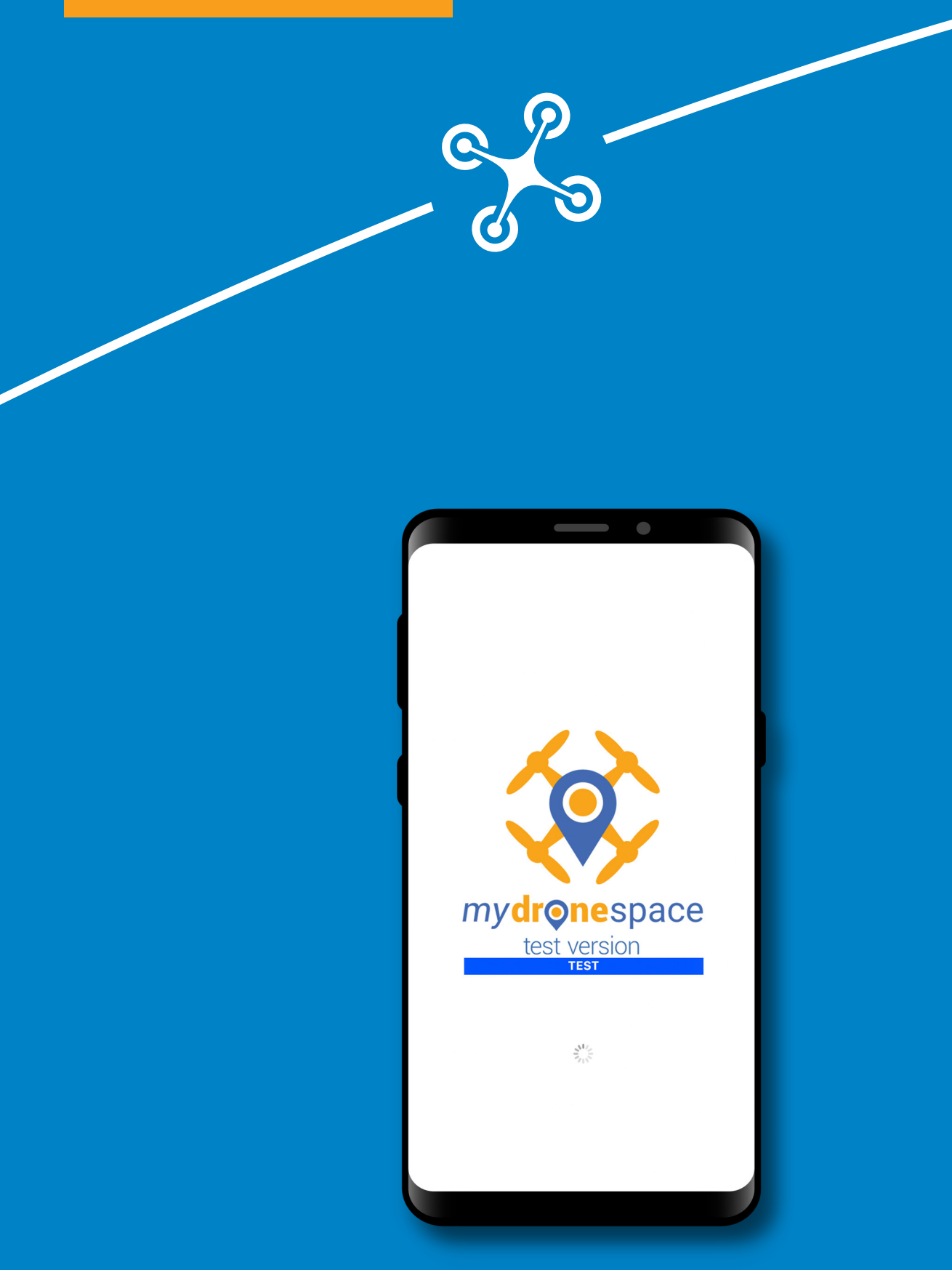

# Tartalomjegyzék

| 1.  | Általános tájékoztató                  | 4  |
|-----|----------------------------------------|----|
| 2.  | Felhasználói fiók létrehozása          | 5  |
| 3.  | Belépés az alkalmazásba                | 6  |
| 4.  | Kezdő képernyő                         | 7  |
| 5.  | Profilom menü                          | 8  |
| 6.  | Drónok menü                            | 9  |
| 7.  | Repülések menü                         | 10 |
| 8.  | Különböző funkció gombok               | 11 |
| 9.  | Repüléssel érintett terület beállítása | 12 |
| 10. | Repüléssel érintett terület bejelölése | 14 |
| 11. | Értesítések                            | 16 |

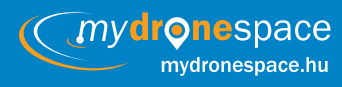

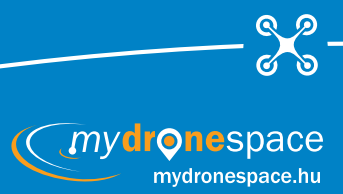

# Általános tájékoztató

Jelen felhasználói tájékoztató a **mydronespace** mobil alkalmazás **TESZT** verziójához készült. A TESZT verzió a jelenleg rendelkezésre álló európai uniós és hazai, a drón repülések szabályozásához kapcsolódó információk figyelembevételével készült. Az alkalmazás kifejezetten teszt jelleggel elérhető a felhasználók számára. Az **TESZT** verzió és a tesztelés célja, hogy a **HungaroControl Zrt.** felkészüljön a drón felhasználók minél szélesebb körű, a drón használathoz és egyes repülésekhez kapcsolódó információ és tájékoztató szolgáltatás mobil alkalmazáson keresztüli nyújtására. A **mydronespace** mobil alkalmazás **TESZT** verziójára vonatkozóan társaságunk minden észrevételt, felhasználói javaslatot szívesen fogad az **info@mydronespace.hu** e-mail címen, azokra az érkező felhasználói észrevételek számának függvényében igyekszik mielőbb reagálni.

A **mydronespace** TESZT verziójának használata során beérkező javaslatokat társaságunk feldolgozza, és amennyiben az adott észrevétel elősegíti az alkalmazás felhasználói igényekhez jobban igazodó használatát, igyekszik beépíteni valamely későbbi fejlesztési csomagba. A most kipróbálásra publikált **TESZT** verzióhoz képest a következő, már éles verzió további funkciókkal fog bővülni az alábbiak szerint:

- felhasználói fiók létrehozása, felhasználói adatok és jelszó megadásával,
- a repüléssel érintett terület cilinder (henger) mellett poligon vagy folyosó formában is jelölhető lesz,
- a repüléssel érintett terület paramétereinek manuális beállítása a jelenlegi egységenkénti léptetéssel történő opción felül konkrét érték megadásával is lehetségessé válik,
- repülés célja megadhatóvá válik (hobbi, kereskedelmi vagy egyéb cél szabadszöveges mezőként).

A **mydronespace TESZT** verziójának használata nem helyettesíti a drón repülésekre vonatkozó mindenkor hatályos hazai szabályozásnak megfelelő, jogkövető magatartást, tehát az alkalmazás **TESZT** verziójának használatával nem végezhető valós drón műveletet. A **mydronespace TESZT** verzió kizárólag kipróbálási célra és az elérhető funkciók áttekintésére szolgál.

A **mydronespace TESZT** verziójának használatához az alkalmazás indításakor minden esetben jogi nyilatkozat elfogadására van szükség.

6

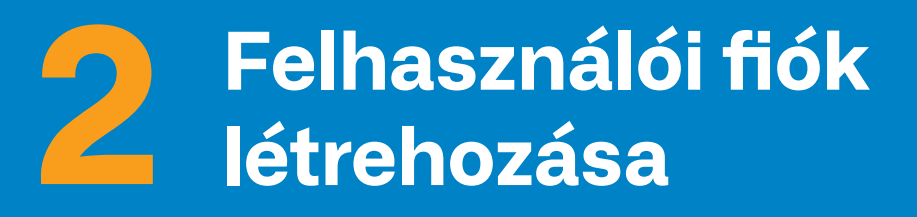

A **mydronespace TESZT** verzióban nincs szükség felhasználói fiók létrehozására. A **TESZT** verzió bemutató jellegére való tekintettel, külön dedikált felhasználó létrehozása nélkül, bárki számára hozzáférhető, aki rendelkezik a minimális rendszerkövetelményeknek eleget tevő Android 8.0, illetve iOS 10.0 vagy azoknál újabb verziójú operációs rendszerrel működő készülékkel.

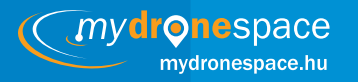

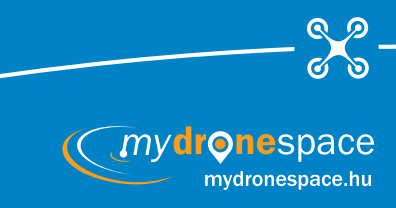

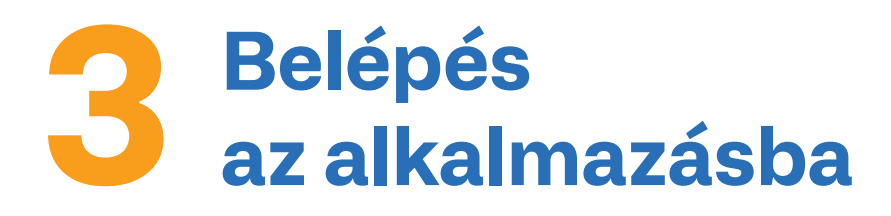

*mydronespace* 

mydronespace.hu

6

Az alkalmazásba történő minden belépésnél jogi nyilatkozat (továbbiakban: disclaimer) elfogadására van szükség a továbblépéshez. A disclaimer tartalmazza azokat a TESZT verzió használatával kapcsolatos tájékoztatásokat, felhívásokat, melyek betartása és figyelembevétele elengedhetetlenül fontos a **TESZT** verzió használata során.

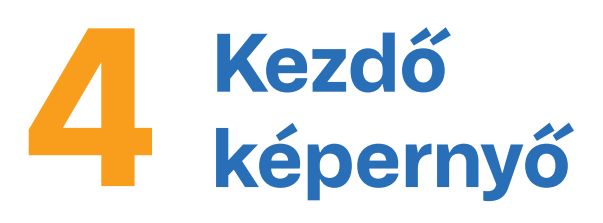

A mydronespace TESZT verziójának kezdő képernyőjén megjelenik a telefon saját helyzete Google Earth térkép réteggel. Ezen kívül a kezdő képernyőről a következő funkciók, menük érhetők el:

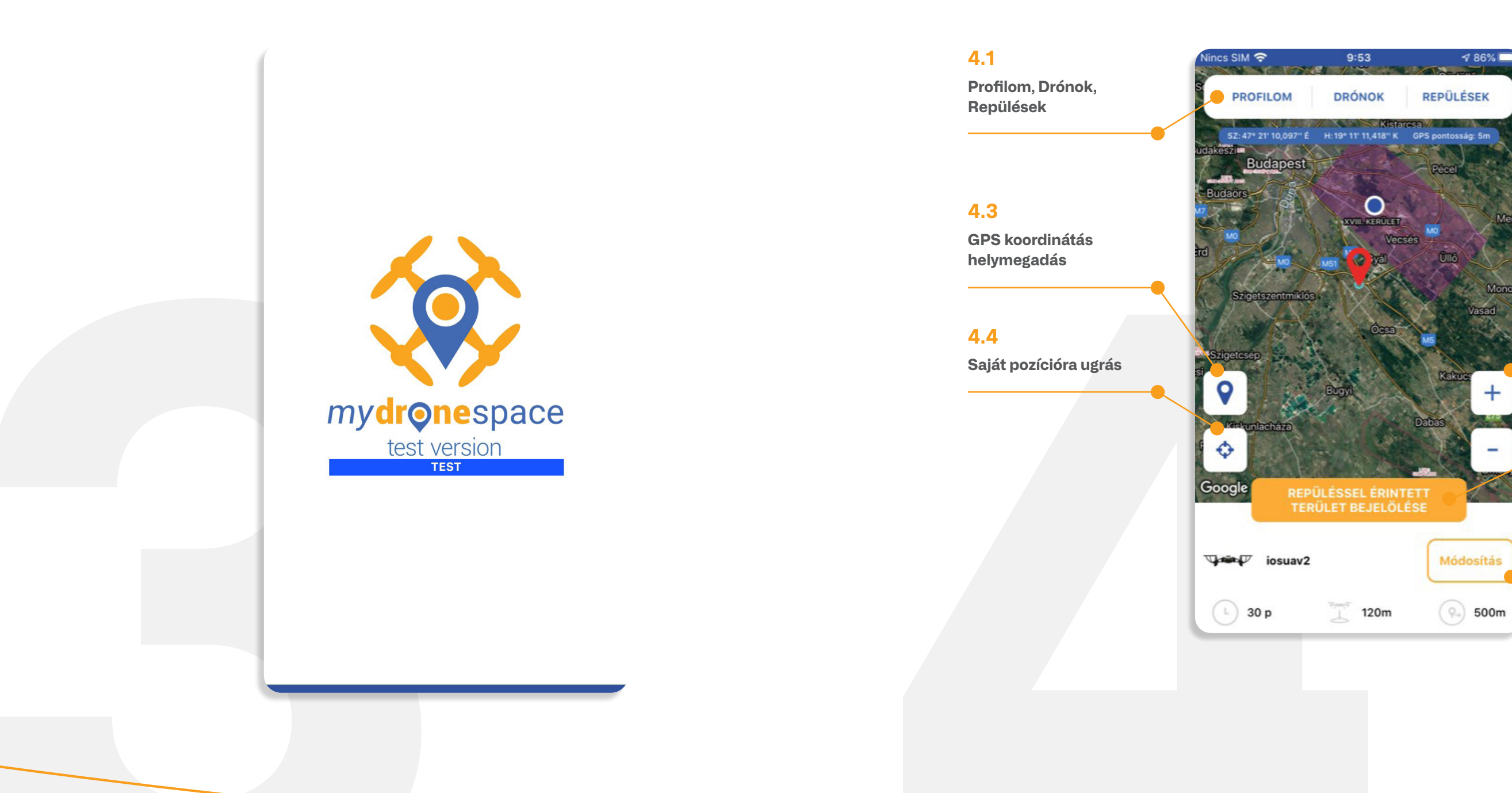

X

### 4.2

Térkép zoomolási funkció

#### 4.5

**Repüléssel érintett** terület bejelölése

#### 4.6

Drón repülési paramétereinek beállítása

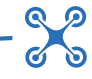

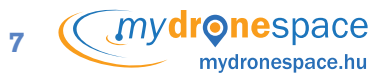

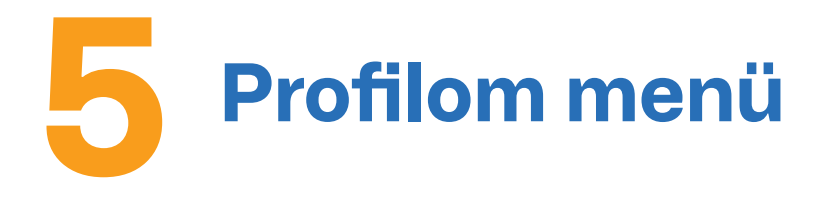

Tekintettel arra, hogy a TESZT verzióban nincs szükség felhasználói fiók létrehozására, így ebben a menüpontban beállítási lehetőség nincsen.

9:00

Profilom

**HungaroControl** 

Ć

A menüpontban lehetőség van az alkalmazással kapcsolatos visszajelzések küldésére.

A VISSZAJELZÉS KÜLDÉSE gombra nyomva automatikusan megnyílik a használt eszköz alapértelmezett levelezési rendszere, címzettként automatikusan beemelve az info@mydronespace.hu e-mail címet.

A BEZÁR gomb választásával az alkalmazás visszaugrik a kezdő képernyőre.

A KIJELENTKEZÉS gomb választásával az alkalmazásból kiléphetünk.

🗢 VPN

ld: cc6ff56f

Visszajelzés küldése

v1.00

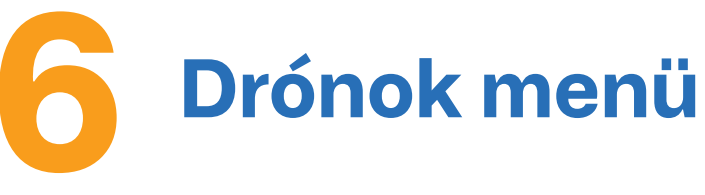

A menüpontban van lehetőség a fiókhoz tartozó drónok adatainak karbantartására, kezelésére. Ennek megfelelően lehetőség van új drón hozzáadására. A szabadszöveges mező kitöltésével drónunknak egyedi azonosítót, megnevezést adhatunk.

- A DRÓN HOZZÁADÁSA gombbal a drón rögzítésre kerül az alkalmazásban.
- A MÉGSEM gombbal visszatérhetünk a drónok menübe.

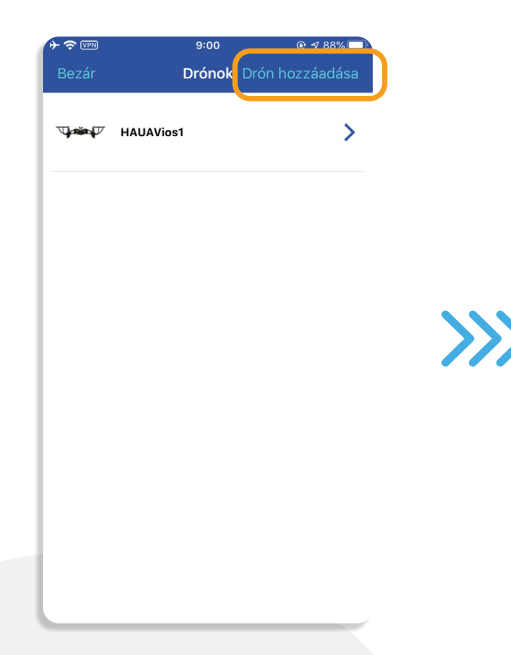

Adott drón kiválasztásával lehetőség nyílik annak törlésére (DRÓN TÖRLÉSE gomb), illetve a drónnal eddig végzett repülések adatainak megtekintésére (REPÜLÉSEK gomb).

| ب چ د<br>میں بی ہوتھ کی ہوتھ ہوتھ کی ہوتھ کی ہوتھ کی ہوتھ کی ہوتھ کی ہوتھ کی ہوتھ کی ہوتھ کی ہوتھ کی ہوتھ کی ہوتھ کی ہوتھ<br>میں کا میں کا میں کہ ہوتھ کی ہوتھ کی ہوتھ کی ہوتھ کی ہوتھ کی ہوتھ کی ہوتھ کی ہوتھ کی ہوتھ کی ہوتھ کی ہوتھ کی ہو | →  →    9:00 @    0 0   0 0                                                                                                    |
|----------------------------------------------------------------------------------------------------|----------------------------------------------------------------------------------------------------|
| HAUAVios1                                                                                                    | Bezár Repülések<br>Dátum<br>Kezdete Vége X                                                                                                    |
| Repülések >                                                                                                    | Repülés sorszáma<br>3087<br>A repülés nem érint tiltott területet<br>Megkezdett 2020. márc. 20. 8:56:03<br>Repülés Véce 2020. márc. 20. 8:56:50 |
|                                                                                                    | HAUAVios1                                                                                                    |
|                                                                                                    |                                                                                                    |
| DRÓN TÖRLÉSE                                                                                                    |                                                                                                    |
|                                                                                                    |                                                                                                    |
|                                                                                                    | • (( mydronespace                                                                                                    |

| dronespace<br>mydronespace.hu | 8 |
|-------------------------------|---|

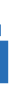

|            |                   | 9:00<br>Duća da |                 |                   |
|------------|-------------------|-----------------|-----------------|-------------------|
| Mégsem     | n Dró             | n hozzáa        | dása            |                   |
| Drón azor  | nosító            |                 |                 |                   |
| Ľ          |                   |                 |                 |                   |
|            | DRÓ               | N HOZZÁA        | DÁSA            |                   |
|            |                   |                 |                 |                   |
|            |                   |                 |                 |                   |
|            |                   |                 |                 |                   |
| 1 2        | 3 4               | 56              | 78              | 390               |
| 1 2<br>- / | 3 4<br>: ;        | 56<br>()        | 7 8<br>€ 8      | 390<br>&@″        |
| 12<br>-/   | 3 4<br>: ;<br>. , | 56<br>()<br>?   | 7 8<br>€ 8<br>! | 390<br>2@"<br>' X |

9

mydronespace.hi

# **Repülések menü**

Ebben a menüpontban van lehetőség a különböző drónokkal eddig végzett repülések adatainak megtekintésére. A repüléseket az alkalmazás időrendi sorrendben listázza azok alap paramétereinek megjelenítésével.

|                               | Bezár Repülések                       |   |
|-------------------------------|---------------------------------------|---|
|                               | Dátum                                 |   |
| Repülés sorszáma              | Kezdete Vége                          | Х |
|                               |                                       |   |
| (drón repülés azonosító)      | Repülés sorszáma                      |   |
|                               | 3080                                  |   |
|                               | Figyelmeztetéssel visszaigazolva      |   |
| Repülés időpontia             | Megkezdett 2020. márc. 17. 10:02:45   | > |
|                               | Repules vege 2020. marc. 17. 10:04:34 |   |
| kezdete es vege               |                                       |   |
|                               | iostesztuav                           |   |
| Benülés során                 | Repülés sorszáma                      |   |
|                               | 3078                                  |   |
| használt drón megnevezése     | A repülés nem érint tiltott területet |   |
| /                             | Megkezdett 2020. márc. 17. 8:49:48    | > |
|                               | Repules vege 2020. marc. 17. 6-50-01  |   |
| Repülés terület bejelölésének | iostesztuav                           |   |
| státusza (lásd 10. popt)      |                                       |   |
| statusza (lasu iv. polit)     |                                       |   |
| státusza (lásd 10. pont)      |                                       |   |

Az egyes repülésekre kattintva a repülés részletes adatait tekinthetjük meg a következők szerint:

- alap paraméterek (repülés sorszáma, időpontja, drón megnevezése, repülés státusza)
- megadott repülési kiinduló pont (szélesség, hosszúság)
- megjelölt repüléssel érintett terület (sugár): a repülési terület méterben és lábban kerül feltüntetésre
- megjelölt repüléssel érintett terület magassága (magasság): a repülési magasság méterben és lábban kerül feltüntetésre
- megjelölt repüléssel érintett terület térképes megjelenítése
- megjelölt repüléshez kapcsolódó visszajelző üzenet: a visszajelző üzenet tartalmazza a repüléssel érintett terület megjelöléséhez kapcsolódó tájékoztatást a 9. pont szerint

A részletes adatokból a fő képernyőre visszalépni a REPÜLÉSEK, majd a BEZÁR gomb segítségével lehet.

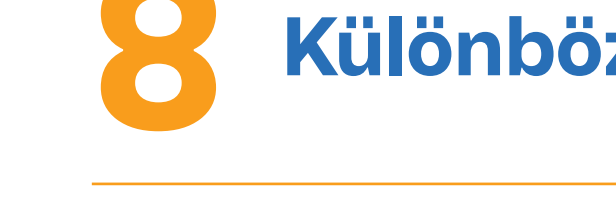

### 8.1. Zoomolási funkció

A kezdő képernyő jobb oldalán a +/- gombokkal van lehetőség a térkép nézetben zoomolni. A + gombbal a térképen közelíteni, míg a – gombbal távolítani lehet a megadott területet, ahol a repülést tervezzük.

| Nincs SIM 🗢                        | 15:21                   | 7 99% 🗖           |
|------------------------------------|-------------------------|-------------------|
| PROFILOM                           | DRÓNOK                  | REPÜLÉSEK         |
| Bm <sup>-</sup> sz: 47* 12' 46,790 | "É Н:19* 26' 55,048'' К | GPS pontosság: 5m |
| ~                                  | Szlovákia               | Kassa             |
| ecs<br>Pozsony                     | 130                     |                   |
| 2 -                                | Budaper                 | Debrecen          |
|                                    | Magyarorsz              | ág                |
|                                    | Szege                   | 2                 |
|                                    |                         | Temesv            |
|                                    | Úучинк<br>Нови Сад      | 1:+               |
| \$ <b>*</b>                        | E Contraction           | elgrád<br>corpag  |
| Google RI                          | EPÜLÉSSEL ÉRINT         | ETT               |
|                                    | EROLET BEJELOL          |                   |
| iostes                             | ztuav                   | Módosítás         |
| L 30 p                             | 120m                    | 9. 500m           |
|                                    |                         |                   |

### 8.2. Saját hely funkció

A kezdő képernyő bal oldalán a 🗖 gomb megnyomásával a képernyő automatikusan visszaugrik a saját hely középpontú pozícióba, amennyiben a saját helyhez való hozzáférés engedélyezve van az alkalmazás számára.

### 8.3. Hely megadás GPS koordináta megadásával

A kezdő képernyő bal oldalán a 오 gomb megnyomásával lehetőség nyílik GPS koordináta megadására (szélesség, hosszúság) a repülési terület középpontjának beállításához.

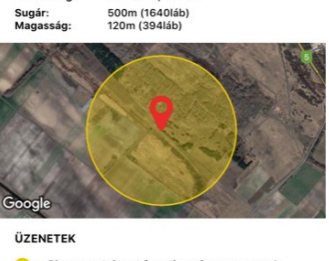

47° 16' 49,105" 1 19° 10' 54,708" 1

epülés részl

Repülés sorszár 3080

Ć

Please watch out for other airspace u

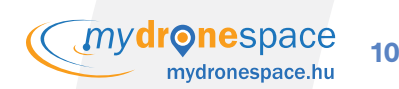

## Különböző funkció gombok

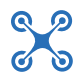

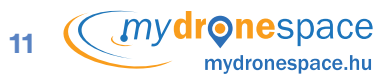

## **Repüléssel érintett** terület beállítása

A kezdő képernyő alsó részén van lehetőség a repüléssel érintett terület paramétereinek beállítására.

Alap beállításként a rendszer felajánlja az elsőként rögzített drónt, valamint a repülési időre, magasságra és rádiuszra megadott alapértelmezett értékeket a következők szerint:

- repülési idő:
  - 30 perc, azonnali kezdéssel 120 méter
- repülési magasság:
  - repülési sugár: 500 méter

A REPÜLÉSSEL ÉRINTETT TERÜLET BEJELÖLÉSE gomb megnyomásával azonnal, az alapértelmezett beállítások szerinti repüléssel érintett területet tudunk megjelölni.

Amennyiben az alapértelmezett értékektől eltérő repüléssel érintett területet szeretnénk megjelölni, erre a MÓDOSÍTÁS gomb megnyomásával van lehetőség. A MÓDOSÍTÁS gombot megnyomva, külön ablakban tudjuk a repüléssel érintett terület részleteit megváltoztatni a következők szerint.

- drón kiválasztása: a képernyő tetején az adott drón neve melletti léptető nyilakkal lehetséges
- repüléssel érintett terület sugarának módosítása: a távolság az alap beállításhoz képest a +/- jelekkel jelenleg 1 méteres léptékkel állítható
- repülési magasság módosítása: a repülési magasság az alap beállításhoz képest a +/- jelekkel jelenleg 1 méteres léptékkel állítható
- repülési idő módosítása: a repülési idő módosítása az alap beállításhoz képest a +/- jelekkel 1 perces léptékkel állítható
- repülés időpontja: a repülés kezdési időpont módosítása funkcióval az alap beállításhoz képest a MOST gombra kattintva a lenyíló naptárban tudunk jövőbeni időpontot (hónap, nap, óra, perc) megadni előre az adott naptári évben. A MÉGSEM gomb megnyomásával visszaugorhatunk az alapértelmezett beállításra, míg a KÉSZ gomb megnyomásával beállítjuk a megadott repülés jövőbeni kezdési időpontját.

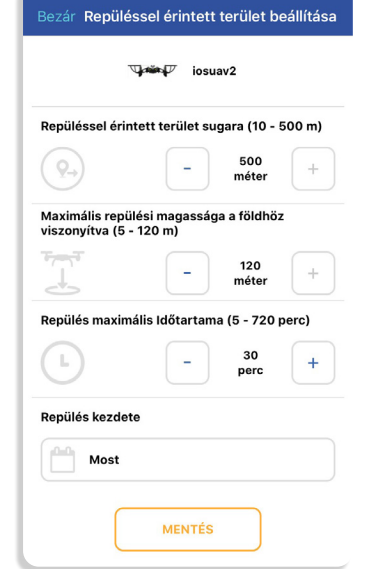

Amennyiben a beállított repülési adatokat el kívánjuk menteni, úgy azt a MENTÉS gomb megnyomásával tehetjük meg. Amennyiben nem szeretnénk a beállítást menteni, úgy a BEZÁR gomb használatával tudunk a kezdő képernyőre visszaugrani.

>>>

A MENTÉS gomb megnyomása után az alkalmazás visszaugrik a kezdő képernyőre, melynek alján megjelennek az újonnan beállított repüléssel érintett területre vonatkozó adatok (drón elnevezése, repülés időtartama, repülés magassága, repülés rádiusza).

Amennyiben a repüléssel érintett területet ezen paraméterek alapján ki szeretnénk jelölni, akkor csak a REPÜLÉSSEL ÉRINETT TERÜLET BEJELÖLÉSE gombra kell nyomnunk.

*mydronespace* mvdronespace.h

Ć

**Repüléssel érintett** terület beállítása

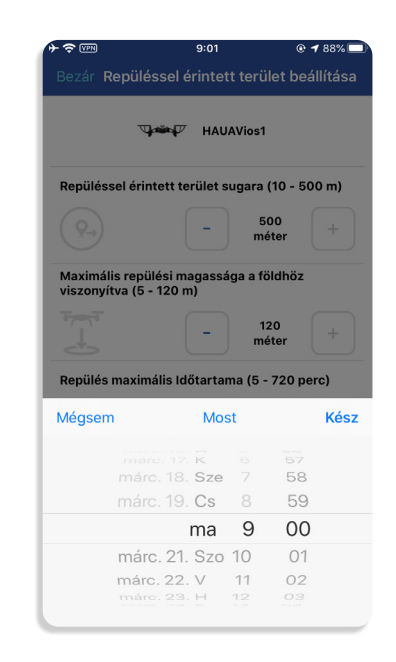

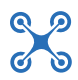

*mydronespace* 

13

## **Repüléssel érintett** terület bejelölve

A repülési paraméterek beállítása és a REPÜLÉSSEL ÉRINTETT TERÜLET BEJELÖLÉSE gomb

megnyomása után az alkalmazás ellenőrzi, hogy a repülési terület érint-e másikat, vagy esetlegesen korlátozott légteret.

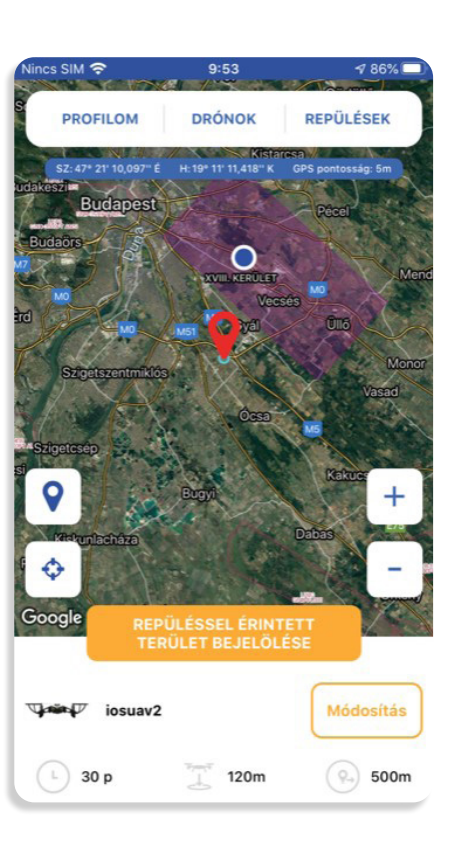

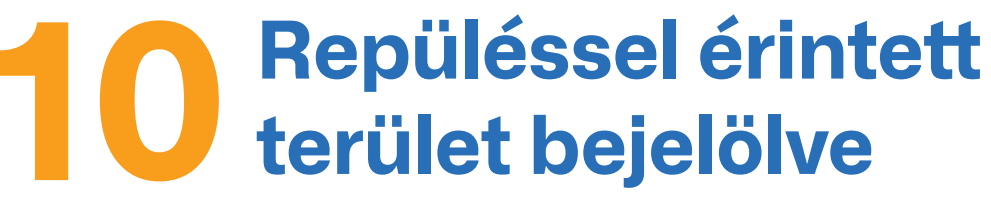

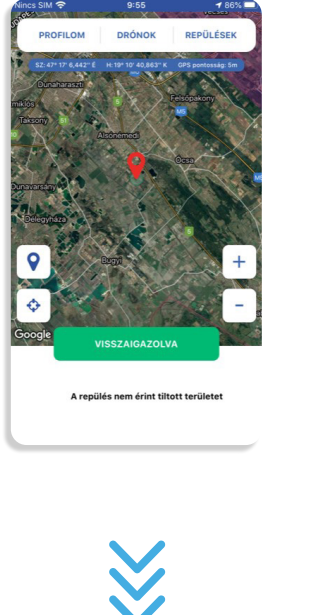

### 10.1. Repüléssel érintett terület bejelölve

A megjelölt repüléssel érintett területre vonatkozóan nincsen más repülési területtel, vagy korlátozott légtérrel való részbeni, vagy teljes átfedés, konfliktus. A repüléssel érintett terület bejelölésre került.

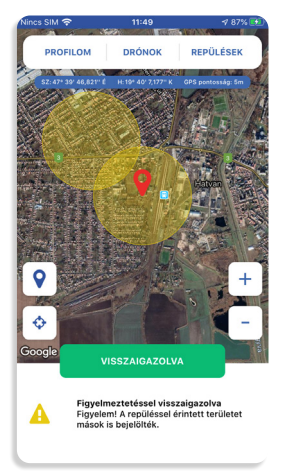

A megjelölt repüléssel érintett terület részben vagy egészben átfed már más felhasználó által kijelölésre került repüléssel érintett területtel, arról felhasználó tájékoztató értesítést kap, ami alapján a vele átlapoló repüléssel érintett területet ellenőrizheti.

**Repülés befejezése** 

A megjelölt repüléssel érintett terület a megadott repülési időn belül bármikor megszüntethető a repülés befejezése gomb megnyomásával. Amennyiben a felhasználó az adott időintervallumon belül nem törli a repüléssel érintett területet, úgy az lejáratkor automatikusan eltűnik.

A gomb megnyomása után a bejelölés folyamatban felirat jelenik meg, mely után három lehetséges visszajelzést kaphat a felhasználó:

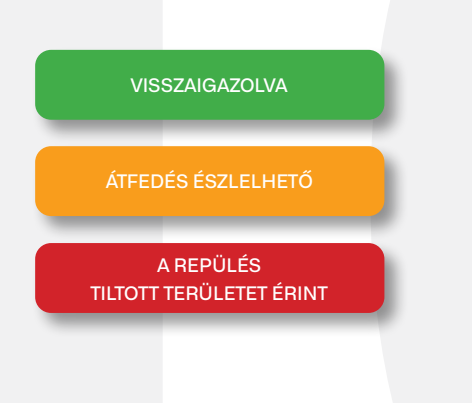

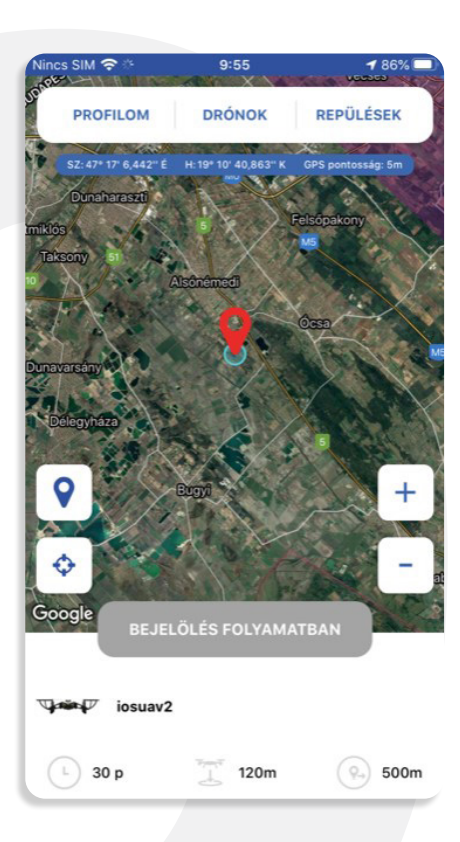

X

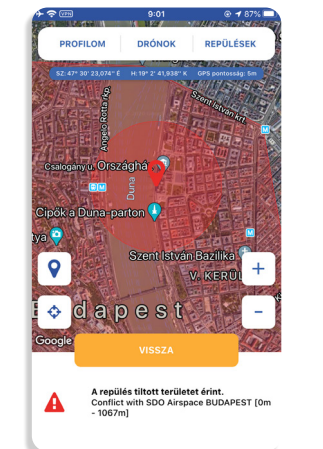

### 10.3. Repüléssel érintett terület korlátozásba ütközik

A megjelölt repüléssel érintett területre vonatkozóan valamilyen korlátozott légtérrel kapcsolatos területi konfliktus áll fenn. Ebben az esetben a megjelenő figyelmeztetés a képernyő alján utal a konfliktus jellemzőire. A korlátozásra tekintettel a repüléssel érintett területet nem lehet bejelölni.

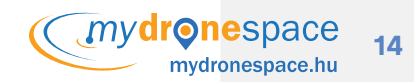

### 10.2. Repüléssel érintett terület figyelmeztetéssel bejelölve

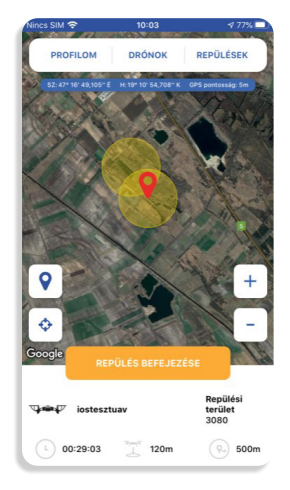

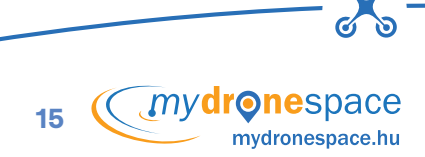

# ÉRTESÍTÉSEK

Az alkalmazás használata során a felhasználó, amennyiben az alkalmazás letöltésekor engedélyezte az értesítések küldését, a repüléssel érintett terület bejelölésével kapcsolatosan különböző rendszerüzeneteket kap a következők szerint:

### 11.1. Repüléssel érintett terület bejelölésének kezdete, lejárta

Amennyiben a repüléssel érintett terület bejelölésének kezdete jövőbeni időpontra esik, úgy az alkalmazás értesítéseket küld a repülés megkezdése előtt.

A repüléssel érintett terület megjelölési idejének vége előtt az alkalmazás szintén értesítést küld a felhasználónak a repülés befejező időpontjával.

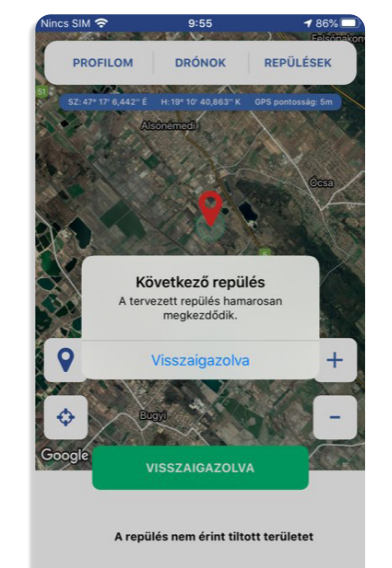

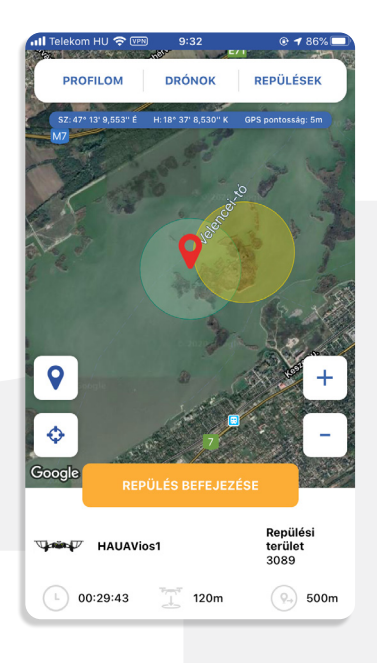

### 11.2. Megjelölt repüléssel érintett területre vonatkozó átfedések

Amennyiben a már megjelölt repüléssel érintett területen más felhasználó által olyan repüléssel érintett terület kerül megjelölésre, amely részben vagy egészen átfed a már aktív repülés területével, arról a felhasználó tájékoztató értesítést kap, ami alapján a vele átlapoló repüléssel érintett területet ellenőrizheti.

# 11.3. Megjelölt repüléssel érintett területre vonatkozó korlátozások

Amennyiben a már megjelölt repülési terület repülési ideje alatt átlapoló korlátozott légtér kerül aktiválásra, úgy arról felhasználó értesítést kap, mely tájékoztatja a korlátozás részleteiről, valamint annak időtartamáról.

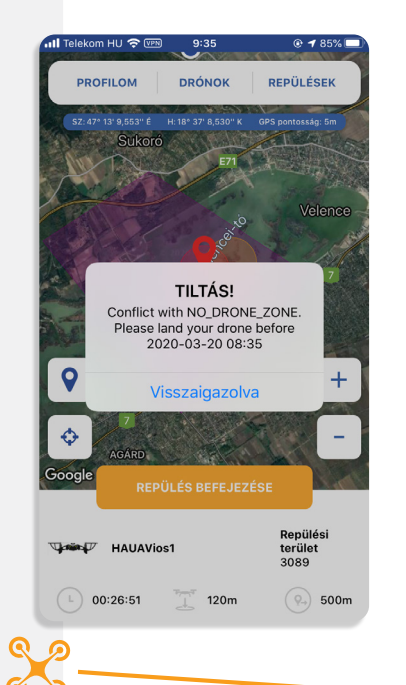

### info@mydronespace.hu

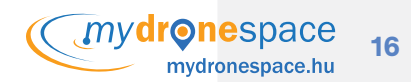

### HungaroControl